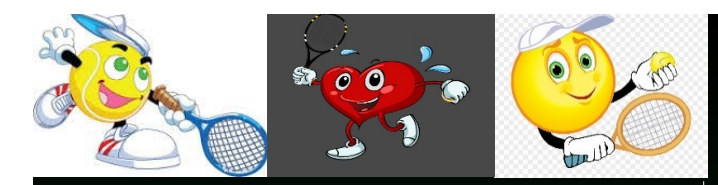

Stage coupe de borman2021 SUIVI COMPETITION Du 28 juin au 02 juillet

Amusement

Catégories -9 fille et garçon -10 fille et garçon -12 fille et garçon -14 fille et garçon

Prix: 140 EUR PRIX DE L'INSCRIPTION AU TOURNOI COMPRISE

Renseignement: Andy Minguet 0496 64 28 21

Du 26 au 30 Juillet Du 23 au 27 aout De 19H à 20h30 Dégustation de produit du terroir

> Moniteurs tous diplômés

**PRIX: 75€** 

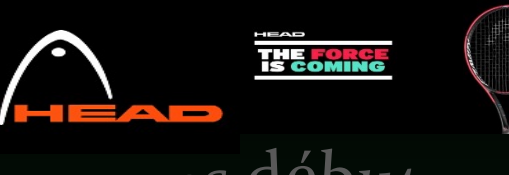

Stages débutants nitiation Tennis

### Du 12 au 16 juillet Du 09 au 13 août

Développement des bases du tennis

Apprentissage des fondamentaux technique

De 10h à 12h et de 13h à 15h Garderie à partir de 9h jusqu'à 16h

**PRIX: 100€** 

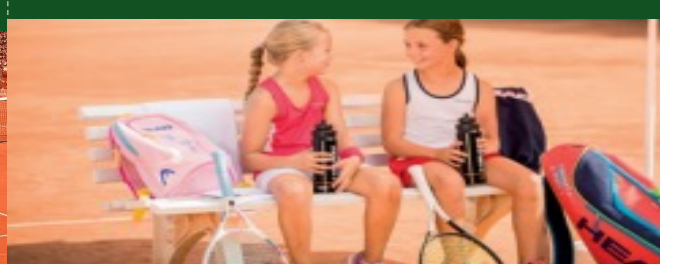

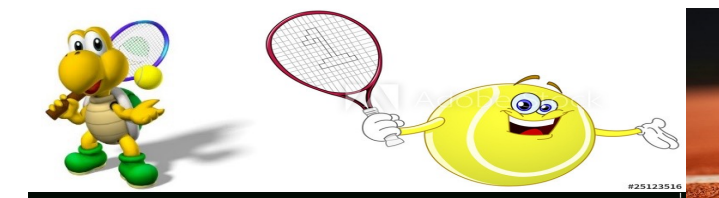

#### MONITEUR TOUS DIPLOMES ADEPS

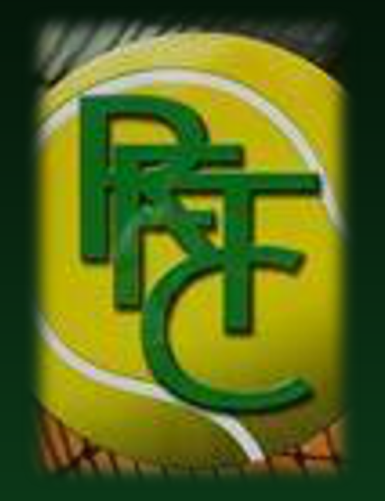

#### LE R.FAYENBOIS T.C VOUS PROPOSE SES STAGES D'ÉTÉ 2021

Renseignement: Andy Minguet 0496 64 28 21 stage perfectionnement R. Fayenbois T.C

Du lundi 23 au 27 AOUT

Organiser pour l'ensemble des participants aux interclubs été 2021

4h de tennis 10h – 12h 14h – 16h

125€

ENSEMBLE DES MONITEURS DIPLÔMÉS

Renseignement: 0496 64 28 21

## SUIVI COMPETITION Tournoi de Fayenbois

# Du lundi 19 au 23 juillet

Pour l'ensemble des catégories de jeunes 2h de tennis le matin, suivi compétition L'après-midi ou matchs organisés

Inscription au tournoi non comprise (100€)